## Speaker / Moderator – Live Q&A

## Quick Instructions for managing Live Q&A in the Road School App:

**1. Access the session page.** <u>Log in</u> to the Event App and tap the calendar icon. Locate your session on the schedule and tap its name.

**2. Start moderating questions.** Tap **Live Q&A**. The Pending tab opens by default and displays all of the questions that have been submitted.

Questions will be automatically approved and displayed, but can be removed if deemed inappropriate or not applicable by a session speaker and/or moderator.

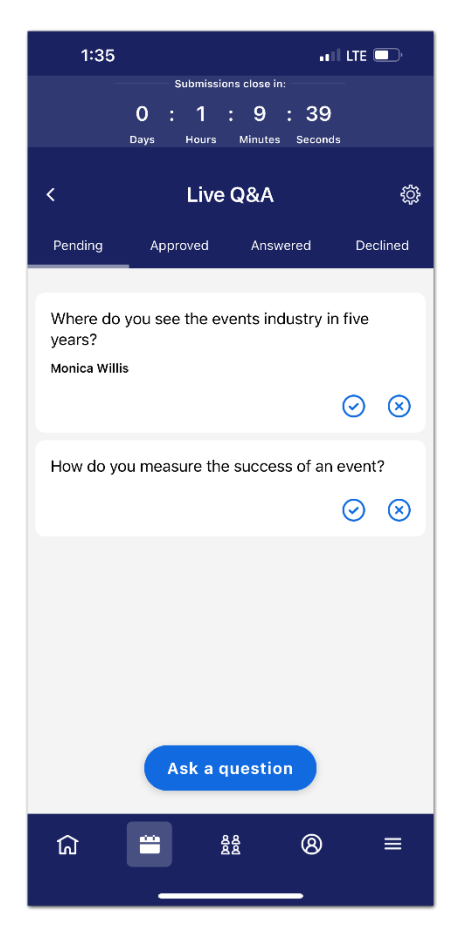

If you need to remove a question that has already been approved, tap the **Approved** tab. Then tap the **X** next to the question to decline it instead.

## Speaker / Moderator – Live Q&A

Or, if you need to approve a question that has already been declined, tap the **Declined** tab. Then tap **Move to approved** in the bottom right corner of the question it to approve it instead.

**Or submit a question yourself.** If you want to guarantee that some good questions are submitted during the session, there's nothing stopping you from asking them yourself. Tap **Ask a question**, then type out your question and tap **Submit**.

**3. Display the current question.** Navigate to the **Approved** tab. Tap the  $\neg$  icon next to a question to display it as the current question in the Event App.

| 1:35                                                                                                    | atil LTE 🕞 |           |          |
|----------------------------------------------------------------------------------------------------|------------|-----------|----------|
| Submissions close in:<br>0 : 1 : 9 : 16<br>Days Hours Minutes Seconds                                                                 |            |           |          |
| <                                                                                                    | Live       | Q&A       | ↑↓ భ     |
| Pending                                                                                                    | Approved   | Answered  | Declined |
| Answering now<br>Select a question to answer now, which will pull it<br>to the top of the question list for you and the<br>attendees. |            |           |          |
| Sorted by most votes                                                                                                    |            |           |          |
| Where do you see the events industry in five<br>years?                                                                                |            |           |          |
| Monica Willi                                                                                                    | S O votes  | $\otimes$ |          |
| Ask a question                                                                                                    |            |           |          |
| لم                                                                                                    |            | 8<br>8    | ≡        |

**Or, write a response to a question.** Tap the **Approved** tab. Tap the pencil icon next to a question and type your answer in the textbox.

When you're finished, tap **Submit response**.

## Speaker / Moderator – Live Q&A

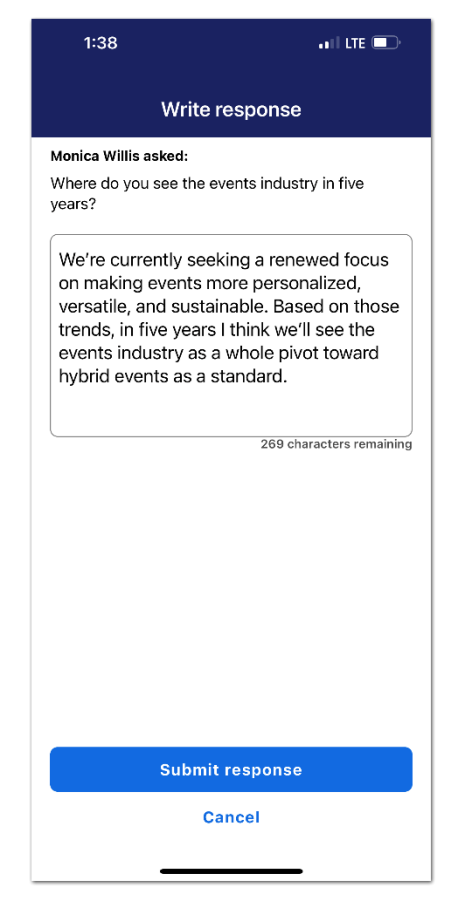

Attendees will be able to view the response within the Answered tab.

If you need to make changes to your written answer, tap the pencil icon, make the updates, then tap **Save changes**. You can also tap **Delete response** to remove your written response entirely.